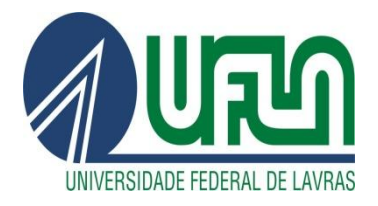

## **TUTORIAL PARA PETICIONAMENTO ELETRÔNICO NO SEI**

Passo 1) Após realizar o login no sistema como usuário externo, o discente deverá selecionar a opção Peticionamento>Processo Novo conforme abaixo:

| UNIVERSIDADE FEDERAL DE LAVRAS                 |                                                                                                    |      |   |   |
|------------------------------------------------|----------------------------------------------------------------------------------------------------|------|---|---|
| sei.                                           |                                                                                                    | Menu | 2 |   |
| Controle de Acessos Externos                   | ticionamento de Processo Novo                                                                                                    |      |   | Î |
| Alterar Senha                                  | Orientações Gerais                                                                                                    |      |   | 1 |
| Pesquisa Pública São                           | io de exclusiva responsabilidade do usuário externo e discente:                                                                                                    |      |   |   |
| oconumento • o sigilo de sua sentan de acesso; |                                                                                                    |      |   |   |
| Processo Novo                                  | <ul> <li>a confacção da petição e dos documentos digitais em conformidade com os requisitos estabelecidos polos internas e orientações disponiveis, no que se refere no formato e no tamanho dos arquivos transmitidos estatorizaçãos em esta presendentes dos documentos destandades com esta esta da documentos assencivis a conformidandes em esta da documentos assencivis a conformador esta da documentos desta da documentos desta da documentos destas da documentos assencivis a conformador esta da documentos desta da documentos destas da documentos destas da documentos destas da documentos destas da documentos destas da documentos destas da documentos destas de documentos destas de documentos destas de documentos de documento</li></ul> |      |   |   |
| Intercorrente                                  | <ul> <li>a conservação das documentos originais em papel que foram digitalizados para enviso por meio de peticionamento eletónico, até que decaia o direito da Administração de rever os atos praticados no processo par<br/>solicitado, serim exercandos à UEL naza malouer timo de conferência</li> </ul>                                                                                                    |      |   |   |
| Recibos Eletrônicos de Protocolo               | de Protocolo soucitado, sejam apresentados a UFLAS parta qualquer tipo de constrencia.                                                                                                    |      |   |   |
| Intimações Eleidônicas<br>Tipo<br>Els c        | do Processo<br>colha o Tipo do Processo que deseja iniciar:<br>Ensino: Graduação: Akono de faitas<br>Ensino: Graduação: Akono de faitas<br>Ensino: Graduação: Colação de Grau<br>Ensino: Graduação: Componentes Curriculares<br>Ensino: Graduação: Desistência de curso<br>Ensino: Graduação: Desistência de curso<br>Ensino: Graduação: Desistência de curso<br>Ensino: Graduação: Exame de Sublência<br>Ensino: Graduação: Mêtro Á cualenco<br>Ensino: Graduação: Mêtro Á cualenco<br>Ensino: Graduação: Mêtro Á cualenco<br>Ensino: Graduação: Mêtro Á cualenco<br>Ensino: Graduação: Mêtro Á cualenco<br>Ensino: Graduação: Resepção de Trabalhos Escolares<br>Ensino: Graduação: Reperção de Trabalhos Escolares<br>Ensino: Graduação: Reperção de Trabalhos Escolares<br>Ensino: Graduação: Reperção de Trabalhos Escolares                                                                                                    |      |   |   |

Passo 2) Será exibida a tela abaixo. Agora o discente deverá selecionar a opção que corresponde a solicitação da rotina acadêmica desejada:

Peticionamento de Processo Novo

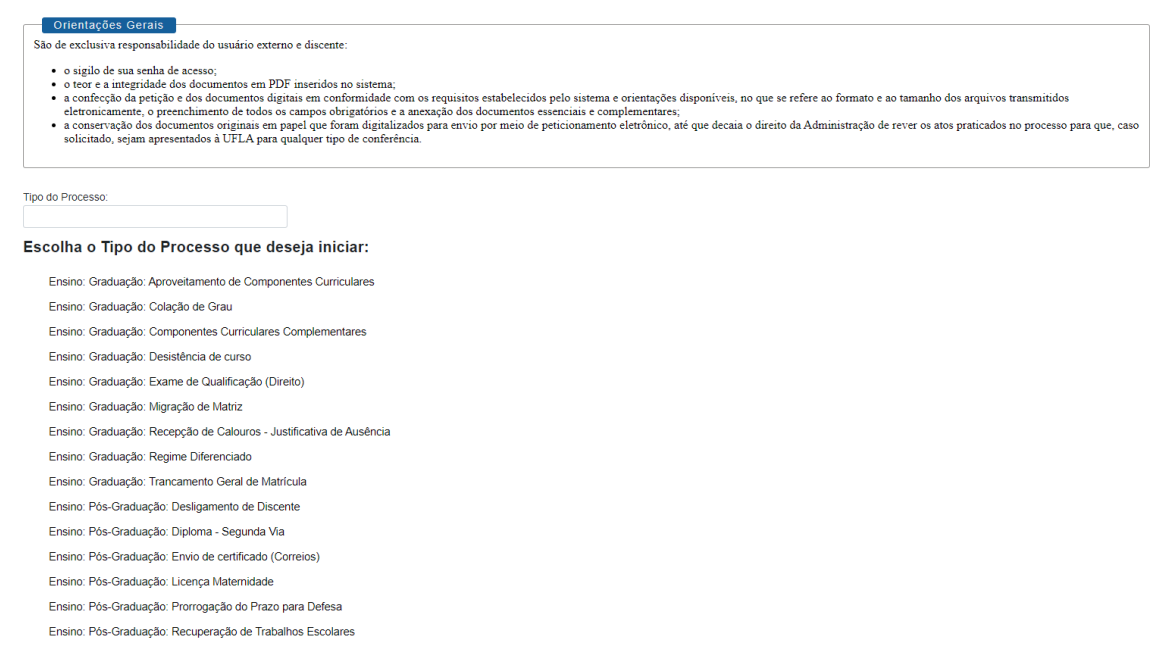

Passo 3) Após selecionar a opção desejada será exibida a tela abaixo. Nela os discentes devem preencher os campos solicitados.

No campo ESPECIFICAÇÃO deverá constar o nome do discente e o curso do qual faz parte.

No campo DOCUMENTOS, o discente deverá preencher os dados do <u>Documento</u> <u>Principal</u> que de modo geral diz respeito ao requerimento que está associado à rotina em questão. O discente deve clicar no documento para edição e depois salvá-lo.

Logo abaixo aparece a opção de *Documentos Complementares*. Neste item é possível anexar todos os documentos que deverão ser adicionados ao processo juntamente com o documento principal. No campo Tipo de Documento é possível verificar quais são os documentos necessários (quando houver) clicando na setinha à direita.

Em <u>*Complemento do Tipo de Documento*</u> o discente preencherá as informações de identificação dos documentos complementares que deverão ser carregados.

Por fim, o discente deverá selecionar a opção **Nato-digital** caso o arquivo a ser carregado tenha sido criado em meio originalmente digital ou **Digitalizado** caso o arquivo a ser carregado tenha sido produzido pela digitalização de um arquivo em papel.

Para finalizar o pedido e encaminhar o processo para a unidade de destino é só clicar em peticionar.

|   | Peticionamento de Processo Novo                                                                                                    |                                                    |           |                 |         |                   |  |  |  |  |  |
|---|----------------------------------------------------------------------------------------------------|----------------------------------------------------|-----------|-----------------|---------|-------------------|--|--|--|--|--|
|   | Tipo de Processo: Ensino: Graduação: Trancamento Geral de Matrícula                                                                                                    |                                                    |           |                 |         | Peticionar Voltar |  |  |  |  |  |
|   | Orientações sobre o Tipo de Processo                                                                                                    |                                                    |           |                 |         |                   |  |  |  |  |  |
|   | Deve ser incluído ao processo:<br>1. Formulário de Trancamento Geral de Matrícula;<br>2. Atestado (quando houver).                                                                                                    |                                                    |           |                 |         |                   |  |  |  |  |  |
|   | Formulário de Peticionamento<br>Especificação (resumo limitado a 50 caracteres):                                                                                                    |                                                    |           |                 |         |                   |  |  |  |  |  |
|   | Interessado: 7                                                                                                    |                                                    |           |                 |         |                   |  |  |  |  |  |
| _ | Documentos<br>Coscumentos devem ser carregados stalio, sendo de sua exclusiva responsabilidade a conformidade entre os dados informados e os documentos. Os Nives de Acesso que forem indicados abaixo estarão condicionados à análise por servidor público, que poderá alterá-los a qualquer momento sem necessadade de prévio<br>aviso. |                                                    |           |                 |         |                   |  |  |  |  |  |
|   | Documento Principal: 📰 Grad.: Req. de Trancamento Geral (clique aqui pa                                                                                                    | ira editar conteúdo)                               |           |                 |         |                   |  |  |  |  |  |
|   | Nível de Acesso: ?                                                                                                    | Hipótese Legal: 김                                  |           |                 |         |                   |  |  |  |  |  |
|   | Restrito                                                                                                    | Informação Pessoal (Art. 31 da Lei nº 12.527/2011) |           |                 |         | ~                 |  |  |  |  |  |
|   | Documentos Complementares (20 Mo):<br>Essolher anquiro Nenhum anquiro essolhido<br>Tipo de Documento:                                                                                                    | Complemento do Tipo de Documento: 🖬                |           |                 |         |                   |  |  |  |  |  |
|   |                                                                                                    |                                                    |           |                 |         |                   |  |  |  |  |  |
|   | Restrito V                                                                                                    | Informação Pessoal (Art. 31 da Lei nº 12.527/2011) |           |                 |         | ~                 |  |  |  |  |  |
| Ҁ | Formato: 2<br>Nato-digital Digitalizado                                                                                                    | Adioionar                                          |           |                 |         |                   |  |  |  |  |  |
|   | Nome do Arquivo                                                                                                    | Data Tamanho                                       | Documento | Nível de Acesso | Formato | Ações             |  |  |  |  |  |
|   |                                                                                                    |                                                    |           |                 |         | Peticionar Voltar |  |  |  |  |  |

Observação: Caso o discente tenha dúvidas quanto ao correto preenchimento dos

campos, é possível obter mais informações acessando o ícone de interrogação </u> .